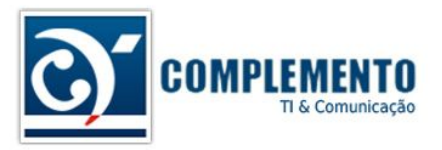

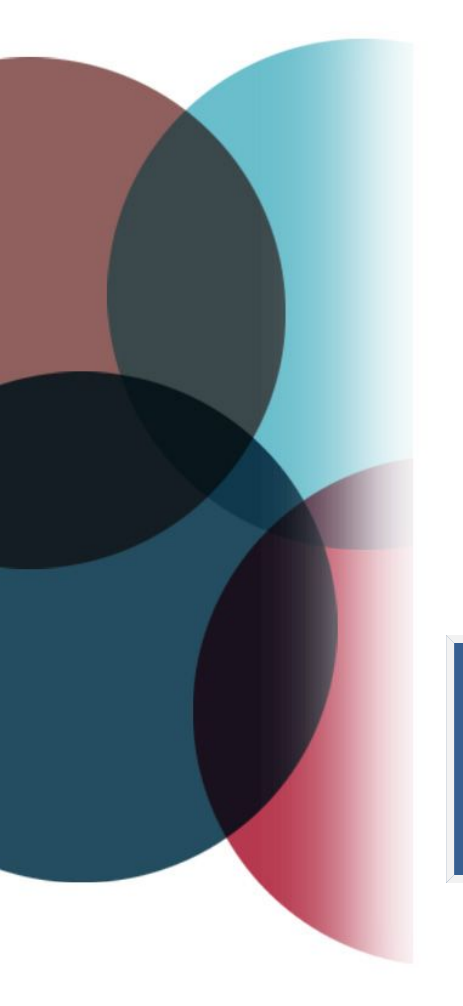

# Gerenciamento de Mudanças

Treinamento OTRS ITSM

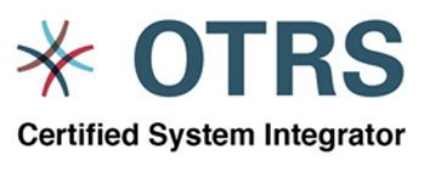

**Certified OTRS Partner** 

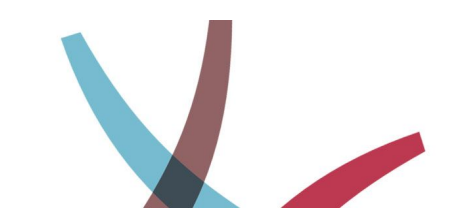

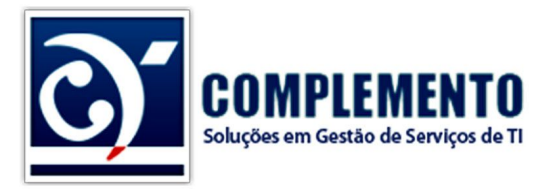

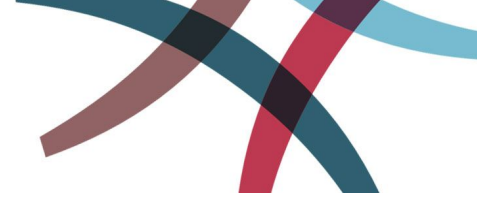

## Sumário

| Introdução3                                                 |
|-------------------------------------------------------------|
| Associando a Mudança à Requisições4                         |
| Papéis5                                                     |
| Construindo uma Mudança6                                    |
| Informações Gerais da Mudança6                              |
| Definindo os Papéis dos Participantes7                      |
| Matriz de Categoria X Impacto X Prioridade8                 |
| Ordens de Serviço9                                          |
| Mais sobre os tipos de Ordem de Serviço9                    |
| Atendente da Ordem de Serviço9                              |
| Modelo de Ordem de Serviço9                                 |
| Visualizando a Mudança10                                    |
| Controlando a Mudança11                                     |
| Estados padrões de Mudança11                                |
| Estados padrões das Ordens de Serviço11                     |
| Controlando os estados da Mudança e das Ordens de Serviço12 |
| Habilitando a mudança manual12                              |
| Mudança automatizada12                                      |
| Máquina de Estados13                                        |
| Serviços Impactados pelas Mudanças14                        |
| Disponibilidade Projetada dos Serviços14                    |

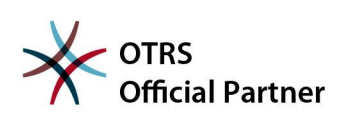

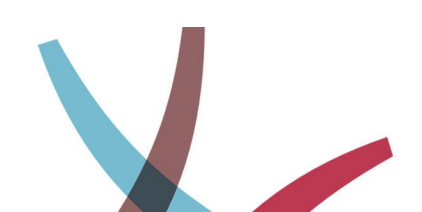

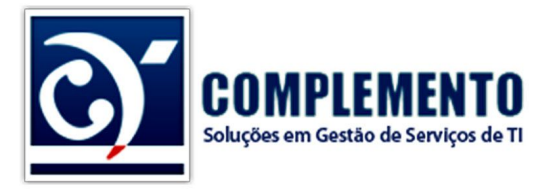

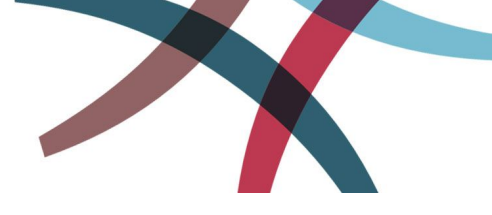

## Introdução

Antes da implantação técnica do gerenciamento de mudanças no OTRS, é necessário ter elementos chave definidos tais como Fluxo de Trabalho, métricas ou relatórios definidos. Em outras palavras, é necessário muito planejamento, antes de implantá-lo no OTRS.

Para uma implantação de sucesso, recomendamos os seguintes passos:

- Documente o processo de mudanças de sua empresa! Este é o trabalho mais difícil.
  - Considere planos de retorno.
- Divulgue o processo e solicite o apoio da alta direção.
- Crie templates de mudanças (pense nos fluxos antes de colocar na ferramenta):
  - Padrões (pré-aprovadas)
    - Liberação de Rota no Firewall
    - Desfragmentação do Disco do Exchange
    - etc
  - Emergenciais, que facilite registrar a emergência e a justificativa.
  - Complexas, com regras gerais definidas.
  - Defina quem pode solicitar mudanças.
  - Defina quem pode aprovar mudanças no OTRS.
  - Defina quem pode construir mudanças.
  - Defina quem serão os gestores de mudança no OTRS.
  - Defina quem fará as revisões pós implementação.
  - Treine sua equipe

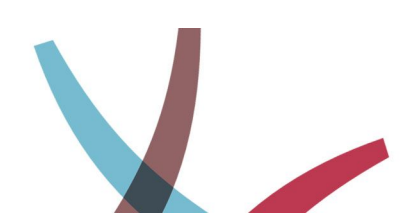

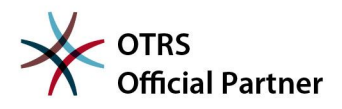

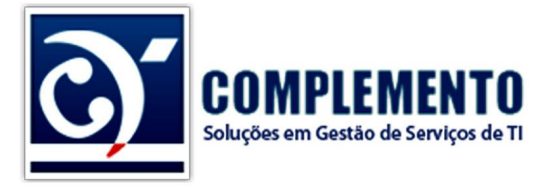

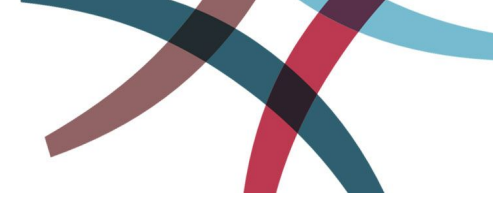

#### Associando a Mudança à Requisições

O sistema de associação do OTRS permite linkar a mudanças a um ou mais chamados. Desta maneira é fácil identificar quais Problemas ou RDM's deram origem a esta mudança:

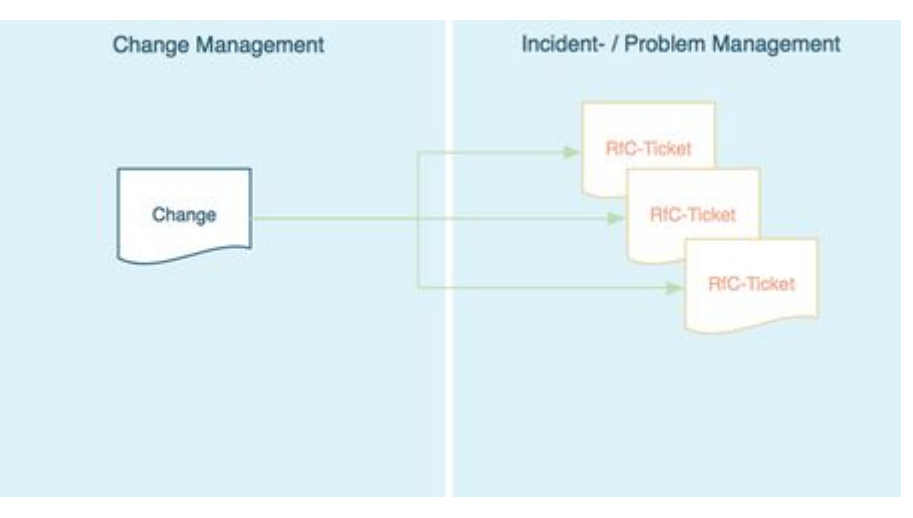

Assim podemos acessar a mudança a partir do chamado. Também podemos restringir para que apenas determinados grupos de atendentes tenha acesso às mudanças.

Finalmente, é possível exibir um botão "Criar Mudança" na tela do chamado, conforme o tipo de chamado. Estas configurações acima são feitas nos 3 parametros abaixo:

Ticket -> Core::TicketACL - Ticket::Acl::Module###200-Ticket::Acl::Module

ITSM Change Management -> Core::ITSMChange - ITSMChange::RestrictTicketTypes::Groups

ITSM Change Management -> Core::ITSMChange – ITSMChange::AddChangeLinkTicketTypes

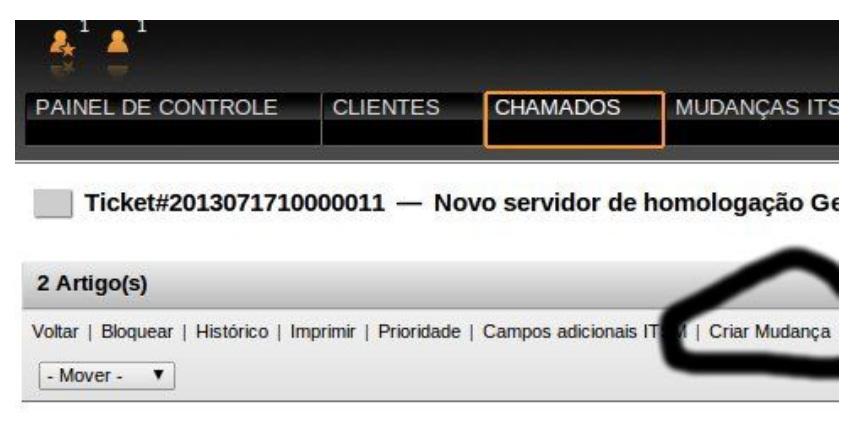

Por padrão, este botão é exibido apenas no tipo de chamado RFC (Request for Change).

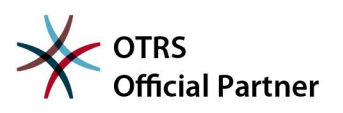

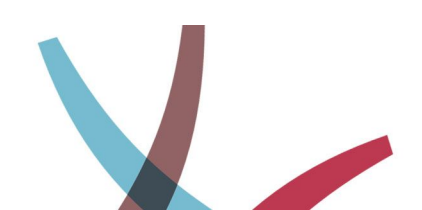

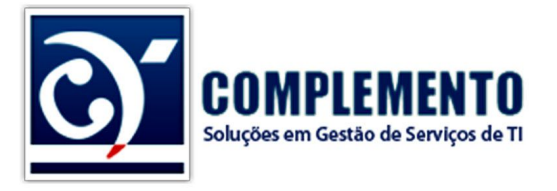

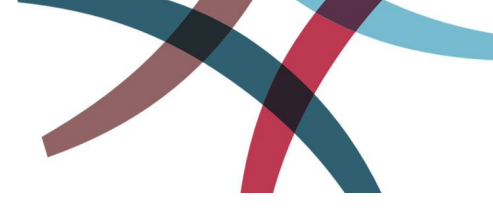

Basicamente, uma mudança é uma alteração no cenário de sua TI, como por exemplo a instalação de um novo servidor de e-mail. Como as Mudanças são compostas por várias sub-tarefas, o OTRS permite criar um número ilimitado de tarefas por mudança, denominadas Ordens de Serviço.

| Change      |             |             |             |             |             |
|-------------|-------------|-------------|-------------|-------------|-------------|
| Workorder 1 | Workorder 2 | Workorder 3 | Workorder 4 | Workorder 5 | Workorder n |

## Papéis

Ao instalar o módulo de mudanças do OTRS, os grupos abaixo são criados. Veja qual é o função de cada um deles e configure os papéis de seu sistema para contempla-los:

| itsm-change         | Membros deste grupo terão acesso ao módulo de mudanças. Todos<br>os possíveis atendentes de ordens de serviço devem estar<br>cadastrados neste grupo. Todas as Ordens de Serviço e Mudanças<br>podem ser visualizadas por estes atendentes. |
|---------------------|----------------------------------------------------------------------------------------------------|
| ltsm-change-builder | Membros deste grupo podem criar novas mudanças e ordens de<br>serviço. Podem editar apenas as mudanças e ordens de serviço<br>que criaram ou as que foram delegadas a eles.                                                                 |
| ltsm-change-manager | Membros deste grupo podem criar novas mudanças e ordens de<br>serviço. Eles podem editar todas as mudanças e ordens de serviço<br>do sistema.                                                                                               |

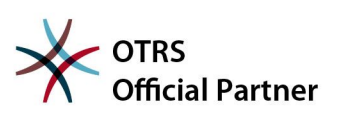

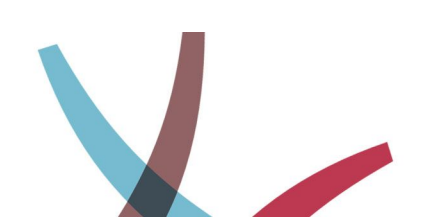

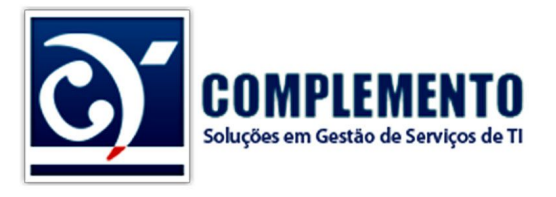

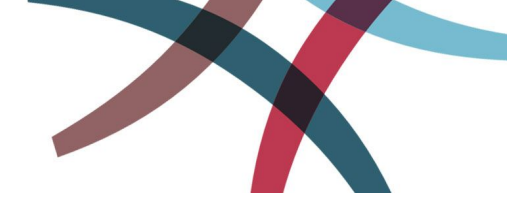

## Construindo uma Mudança

O processo de construção sugerido pelo OTRS se dá pelo gráfico abaixo:

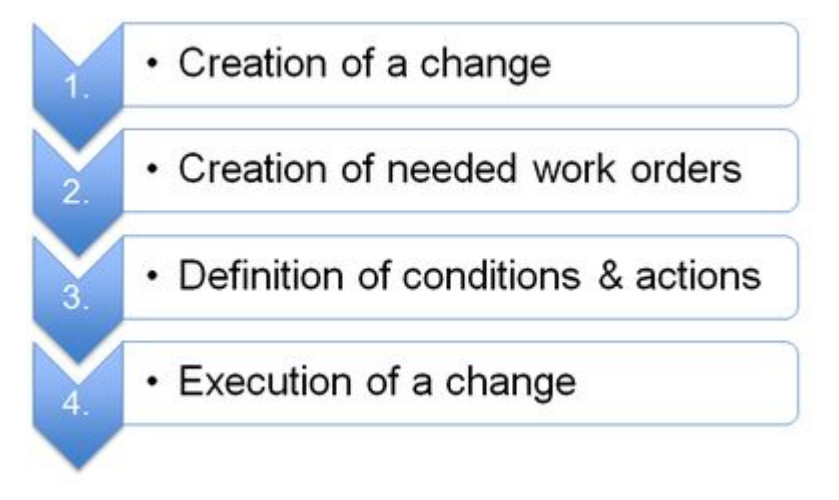

Primeiro criamos a mudança. Depois as ordens de serviço. Em seguida, definimos as condições e ações que irão nortear a execução das tarefas. Finalmente, a mudança deve ser executada.

### Informações Gerais da Mudança

Para criar uma nova mudança, acesse Mudanças ITSM  $\rightarrow$  Nova.

Campos a serem preenchidos:

| Nome            | Detalhes                                                                                                    |
|-----------------|----------------------------------------------------------------------------------------------------|
| Titulo          | Nome da Mudança                                                                                                    |
| Descrição       | Descrição detalhada                                                                                                    |
| Justificativa   | Explicação sobre as razões por trás da mudança. Resposta para a questão: "O que vai acontecer se não implementarmos esta mudança?" |
| Categoria       |                                                                                                    |
| Impacto         | Define o impacto ou efeitos da mudança.                                                                                            |
| Prioridade      | Sugerida a partir do cruzamento da Categoria com o Impacto                                                                         |
| Data Solicitada | Data em que foi solicitada pelo cliente. Pode ser desabilitada através das<br>Configurações do Sistema. (Parametro RequestedTime)  |

Como mencionamos, a prioridade é sugerida a partir da matriz de Categoria X Impacto, mas pode ser alterada pelo construtor da mudança.

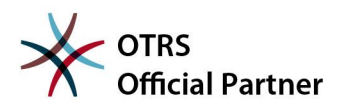

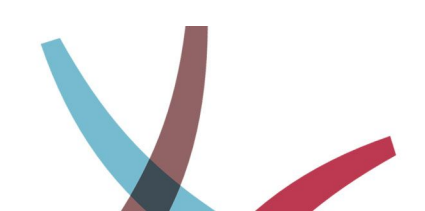

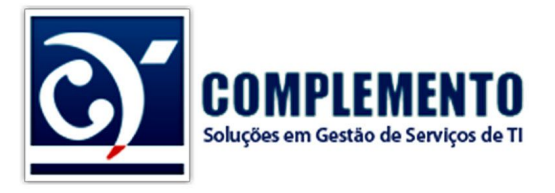

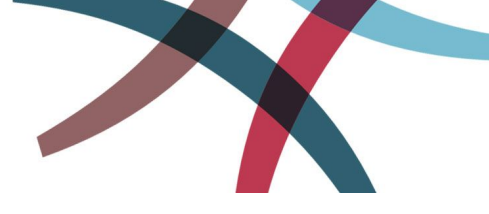

#### Definindo os Papéis dos Participantes

Uma vez definida as informações básicas da mudança, é hora de definir quem são as pessoas envolvidas com ela.

Para isto, clique em Pessoas Envolvidas. A seguinte tela é exibida:

| Editar Pessoas Envolvidas d<br>Cancelar e fechar a janela | le Change#: 2013071710000011 – Instalação de um                              | Novo Servidor de E-mail |
|-----------------------------------------------------------|------------------------------------------------------------------------------|-------------------------|
| Pessoas Envolvidas                                        |                                                                              |                         |
| ★ Gerente da Mudança:                                     |                                                                              |                         |
| * Construtor da Mudança:                                  | "Ronaldo Richieri" <ronaldo@complemento.net.br></ronaldo@complemento.net.br> |                         |
| Enviar                                                    |                                                                              |                         |
| Conselho Consultivo de Mud                                | ança                                                                         |                         |
| Modelo de CCM:                                            | - • Aplicar Modelo                                                           |                         |
| Adicionar ao CCM:                                         |                                                                              | Adicionar               |
|                                                           |                                                                              |                         |

Podemos definir quem é o Gerente da Mudança, o Construtor da Mudança e o Conselho Consultivo.

Lembrando que o Construtor da Mudança pode ser alterado pelo Gestor de Mudanças e o Construtor poderá apenas alterar as mudanças sobre sua responsabilidade, a menos que possua permissão no grupo "itsm-change-manager".

O Conselho Consultivo pode ser composto por atendentes e clientes. Ele pode ser salvo, como um modelo. Quando necessário, você poderá este mesmo grupo em outra mudança, sem a necessidade de adicionar pessoa por pessoa.

Os executores das atividades devem ser atribuídos em cada ordem de serviço.

Para poder colocar um Gerente de Mudança como Construtor da mudança, é necessário dar a este também a permissão itsm-change-builder.

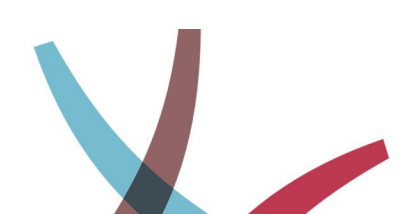

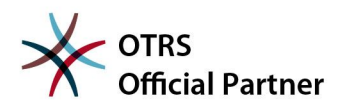

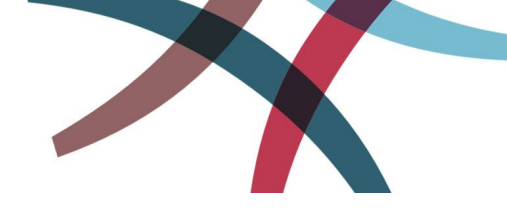

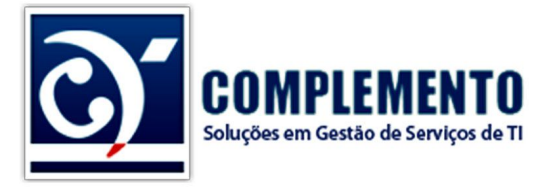

### Matriz de Categoria X Impacto X Prioridade

Pode ser alterada através da Administração, no menu com mesmo nome.

Atribuição de prioridade

| IMPACT \ CATEGORY | 1 MUITO BAIXO | 2 BAIXO     | 3 NORMAL  | 4 ALTO      | 5 MUITO ALTO |
|-------------------|---------------|-------------|-----------|-------------|--------------|
| 1 Muito Baixo     | 1 Muito I 🔻   | 1 Muito I 🔻 | 2 Baixo 🔻 | 2 Baixo 🔻   | 3 Normal 🔻   |
| 2 Baixo           | 1 Muito I 🔻   | 2 Baixo 🔻   | 2 Baixo 🔻 | 3 Norma 🔻   | 4 Alto 🔻     |
| 3 Normal          | 2 Baixo 🔻     | 2 Baixo 🔻   | 3 Norma 🔻 | 4 Alto      | 4 Alto       |
| 4 Alto            | 2 Baixo 🔻     | 3 Norma ▼   | 4 Alto    | 4 Alto      | 5 Muito / 🔻  |
| 5 Muito Alto      | 3 Norma 🔻     | 4 Alto      | 4 Alto    | 5 Muito , 🔻 | 5 Muito / 🔻  |
| Enviar            |               |             |           |             |              |

Também é possível criar ou alterar os nomes das categorias das mudanças. Em alguns casos, podemos utilizar "Emergencial", "Conhecida" etc.

Esta alteração é feita no Catálogo Geral, também na tela de administração, em seguida acessando o item ITSM::ChangeManagement::Category.

Esta matriz auxilia o construtor e o gerente de mudanças a organizar com mais facilidade a execução das mesmas.

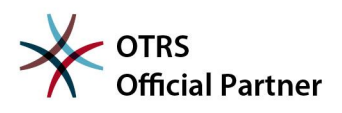

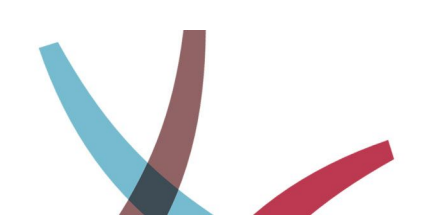

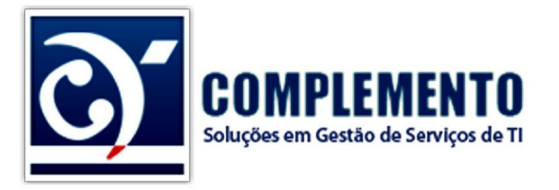

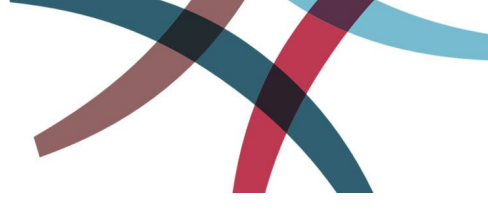

#### Ordens de Serviço

Uma mudança é composta por uma ou mais ordens de serviço como vimos anteriormente.

Para adicionar uma ordem de serviço, abra a mudança e clique em "Adicionar Ordem".

Preencha o titulo e a instrução de trabalho.

Escolha o tipo de ordem, inicio e término planejado.

Você também pode anexar arquivos na ordem de serviço.

Mais sobre os tipos de Ordem de Serviço

As Ordens de Serviço (do inglês Work Order) podem ser classificados entre os seguintes tipos por padrão: Aprovação, Ordem de Serviço, Plano de Retorno, Decisão, RPI (Revisão Pós-Implementação).

No entanto, é possível **criar novos tipos** ou alterar/excluir os existentes através do Catalogo Geral, no item "ITSM::ChangeManagement::WorkOrder::Type".

Uma vez criado ou alterado um tipo de ordem de serviço, é necessário configurar as cores que estes serão exibidos na visão geral da mudança. Isto pode ser feito em Admin  $\rightarrow$  Configurações do Sistema  $\rightarrow$  ITSM Change Managment  $\rightarrow$  Frontend::Agent::ViewChangeZoom  $\rightarrow$  WorkOrderGraph

#### Atendente da Ordem de Serviço

É a pessoa que deverá reportar o andamento e estado daquela ordem de serviço.

Se criamos uma ordem de serviço para representar a reunião do CCM e o tipo desta ordem é "aprovação", o atendente pode ser o gestor de mudanças, ou alguém que ficará responsável por relatar a decisão tomada pelo CCM.

Mais uma vez lembramos que para um usuário ser candidato a atendente da ordem de serviço, é necessário que este tenha permissão no grupo itsm-change.

#### Modelo de Ordem de Serviço

É possível ainda criar um modelo a partir desta ordem de serviço, bastando clicar no botão "Modelo".

A opção restabelecer estados, faz com que o estado deste modelo seja reiniciado quando esta ordem for adicionada a uma mudança. Por exemplo, no momento que você utilizou uma ordem de serviço para criar um modelo, ela estava no estado "Pronta". Se você não marcar esta opção e adicionar este modelo a uma nova mudança, ela já será adicionada no estado "Pronta". Se você marcar, ela será adicionada com o estado padrão (Criada).

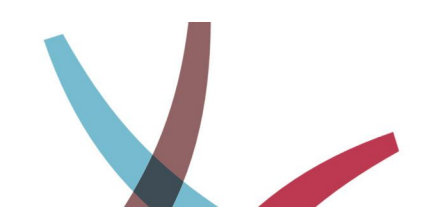

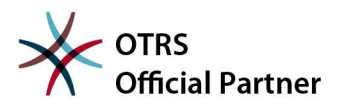

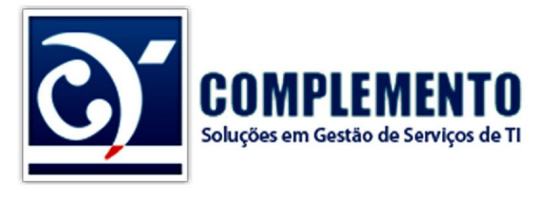

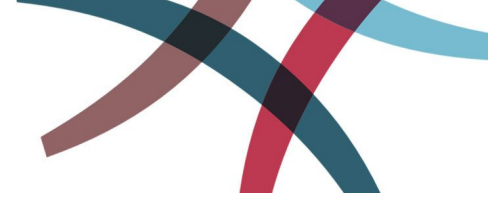

### Visualizando a Mudança

A tela de exibição da mudança é a seguinte:

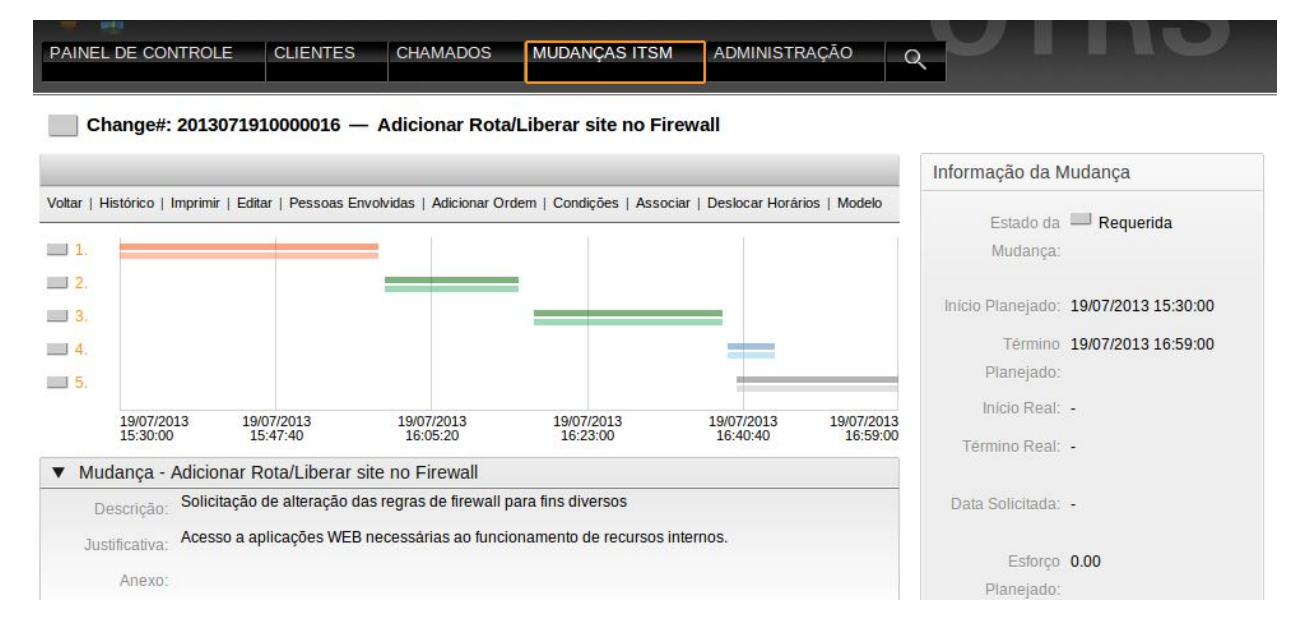

Recomendamos a alteração do parametro ITSMChange :: Frontend :: AgentITSMChangeZoom ####WorkOrderTitle para melhorar esta visualização de tal forma que seja possível ver o titulo de cada Ordem de Serviço:

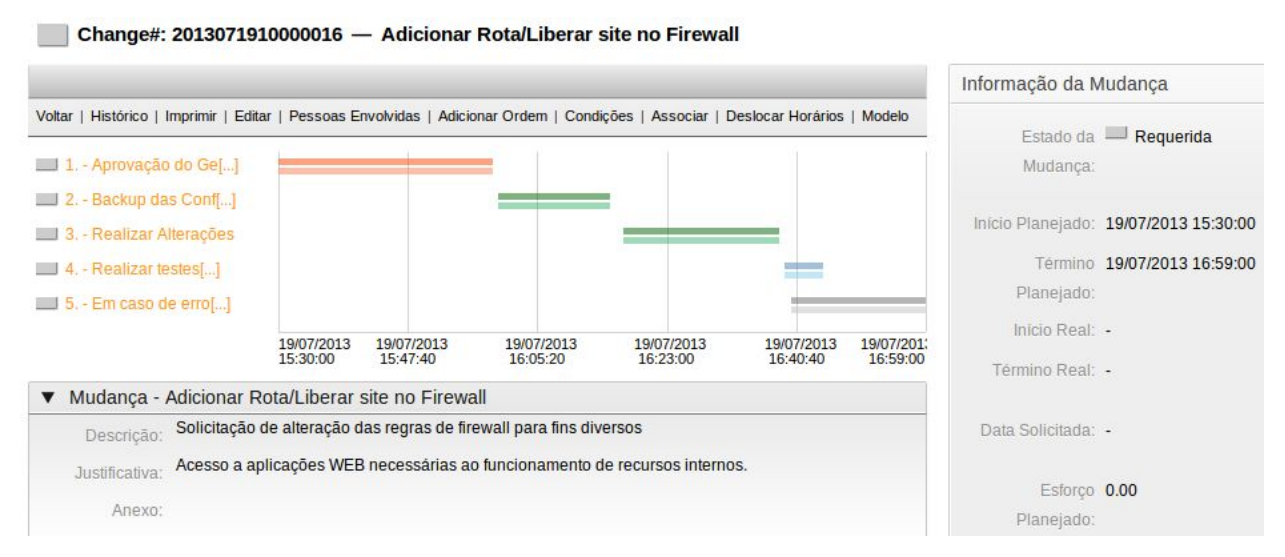

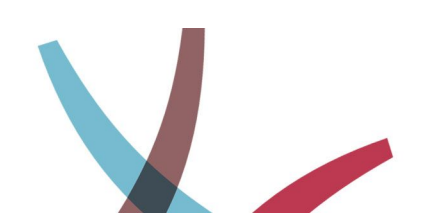

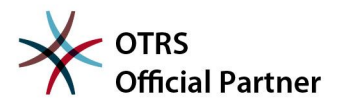

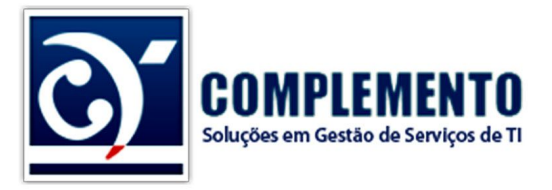

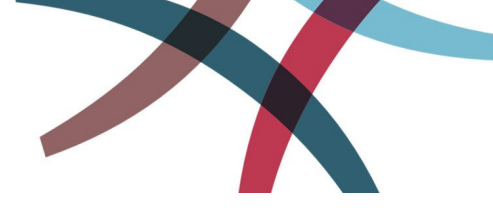

## Controlando a Mudança

O módulo de mudança do OTRS tem por objetivo documentar as mudanças realizadas em seu ambiente de negócio e ter uma ferramenta que ajude a orquestrar o trabalho e cuidado exigido para se concluir dezenas de mudanças que podem vir a ocorrer numa mesma janela de implantação.

Por isto no OTRS as Mudanças e as Ordens de Serviço possuem estados (ou status), que permite ao Gerente de Mudanças acompanhar o que está acontecendo.

### Estados padrões de Mudança

Estes são os estados que vem por padrão no OTRS (podemos alterar, incluir ou excluir estados):

- Requerida Assim que criada, fica neste estado.
- Aprovação Pendente Depois de construida, pode ser colocada neste estado, e o gerente de mudanças pode pesquisar todas as mudanças que estão pendente de aprovação para avaliar numa reunião do comite de mudanças.
- Rejeitada Não aprovada.
- Aprovada Aprovada pelo CCM, ou quando a mudança é pré-aprovada.
- Em Andmento Assim que a primeira ordem de serviço pratica se inicia, deve ser colocada neste estado.
- Cancelada Solicitação foi cancelada.
- RPI Pendente A mudança foi aplicada porém ainda não houve a revisão pós implementação.
- Falha Houve Falha na Aplicação da Mudança e o plano de retorno não funcionou.
- Retratada Houve Falha na Aplicação da Mudança e o plano de retorno funcionou.
- Sucesso RPI foi concluida com sucesso.

#### Estados padrões das Ordens de Serviço

Estes são os estados padrões de Ordens de Serviço (podemos alterá-los no Catalogo Geral):

- Criada Estado inicial da OS
- Aceita Normalmente é colocada neste estado, quando a mudança foi aprovada.
- Pronta (tradução de "Ready"). Significa que está pronta para ser colocada em execução (e não que já está concluída). Em outras palavras, está "pronta para ser executada". A OS deve ser colocada neste estado, quando todas as condições necessárias para execução desta forem atingidas.
- Em Andamento Deve ser colocada neste estado pelo atendente quando este começar a executar a OS.
- Fechado Quando a OS foi concluída com exito.

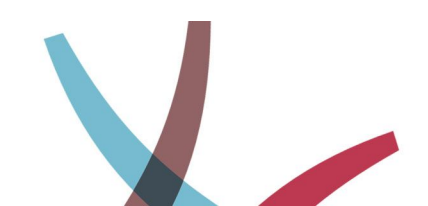

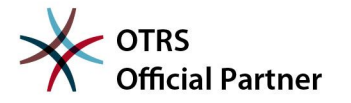

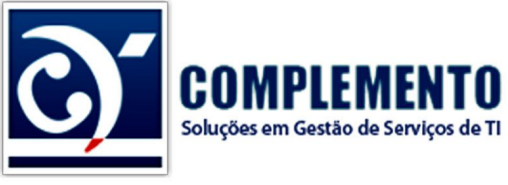

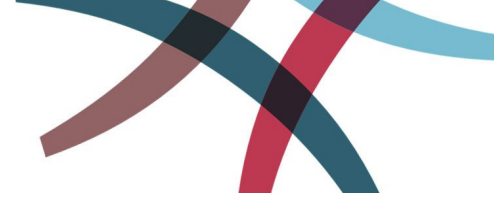

• Cancelada – Quando a OS foi cancelada durante sua execução.

### Controlando os estados da Mudança e das Ordens de Serviço

Existem duas maneiras para realizarmos este controle: manual e automatizada. Na manual, o controle do estado da mudança e a liberação das ordens de serviço são orientadas pelo gestor daquela mudança.

Na automatizada, é necessário criar gatilhos através do menu "Condições" da mudança, para disparar alterações de estados e atributos da mudança e das ordens de serviço, de tal forma a prever todos os possíveis fluxos no ciclo de vida desta mudança.

O trabalho de automatização exige um conhecimento um pouco mais técnico, mas uma vez preparada um modelo de mudança bem definido e automatizado, ele poderá ser utilizada com muito menos esforço do que o modelo manual.

O método manual é bem mais simples no que diz respeito a criação da mudança, porém exige um trabalho maior para registrar e relatar os passos da mudança.

#### Habilitando a mudança manual

Para realizar o processo manual, é necessário habilitar a alteração de estados da mudança de forma direta. Para isto altere o valor de Configurações de Sistema → ITSM Change Management → Frontend::AgentITSMChangeEdit###ChangeState para Sim.

Também é possível facilitar ainda mais o trabalho manual, desabilitando alguns estados de mudança e de ordem de serviço no Catalogo Geral, em

ITSM::ChangeManagement::Change::State e ITSM::ChangeManagement::WorkOrder::State.

#### Mudança automatizada

Como dissemos anteriormente, a mudança automatizada exige um pouco mais de trabalho em sua criação. Isto se dá pelo fato de termos de prever todos os fluxos possíveis do ciclo de vida de uma mudança e criar gatilhos para fazer com que a mudança siga os passos desejados.

Isto é possível através do menu "Condições".

#### Exemplos de Uso

- Se o Gestor da Mudança for "Fulano de Tal", a mudança e suas tarefas podem ir direto para o estado "Aprovado".
- Se a categoria da mudança for "Mudança Padrão", altera o estado para "Aprovada".
- Se a categoria da mudança for "emergencial", o estado pode ser alterado para "Aprovado".

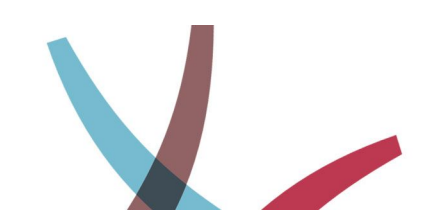

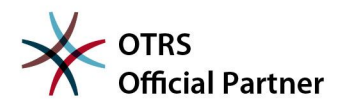

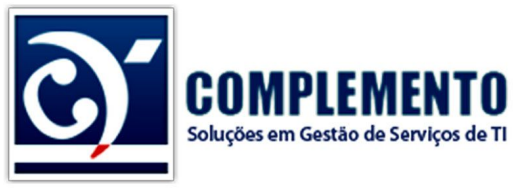

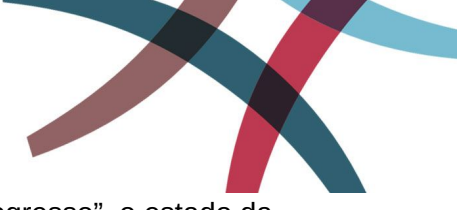

- Se a ordem de serviço inicial "Comite de Aprovação" está "Em Progresso", o estado da Mudança é alterado para "Pendente de Aprovação".
- Se o estado da Mudança é "Pendente de Aprovação" e a ordem de serviço inicial "Comite de Aprovação" for Cancelada, significa que a Mudança não foi aprovada (se combinarmos desta maneira =D) e então a Mudança também deve ir para o estado "Cancelada" ou "Rejeitada".
- Se a ordem de serviço inicial "Comite de Aprovação" foi "Aceita", todas as ordens são marcadas como "Aceitas" e a mudança é marcada como "Aprovada".
- A primeira atividade prática está em progresso, altere o estado da Mudança para "Em Progresso".
- O estado da Mudança é Requisitada **e** o tipo de qualquer ordem de serviço é "Aprovação", então altere o estado da Mudança para "Pendente de Aprovação".
- O estado da ultima tarefa (ordem de serviço) é "Fechado", então altere o estado da Mudança para "Sucesso".
- O estado da penultima tarefa (ordem de serviço) é "Fechado", então altere o estado da Mudança para "PIR" e o estado da ultima ordem de serviço (que deverá ser um PIR), para Pronta (pronta para iniciar).
- O estado da Ordem de Serviço é "Em progresso" e qualquer uma das ordens de serviço são "Canceladas", então altere o estado da Mudança para "Falha" e defina uma ordem de serviço de plano de retorno como "Pronta" (pronta para iniciar)

## Máquina de Estados

A mudança de estados das mudanças e das ordens de serviços são orientadas por um mecanismo que só permite atribuir determinados estados, de acordo com o estado atual das mesmas:

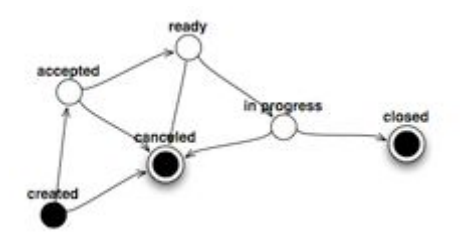

Estas possibilidades podem ser apliadas ou reduziadas através do menu Admin  $\rightarrow$  Maquina de Estado.

O fluxo de estados são distintos para Mudanças e Ordens de Serviço.

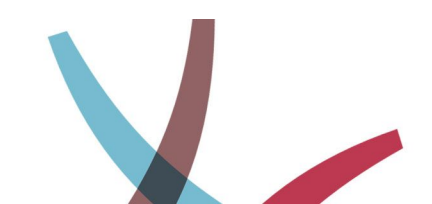

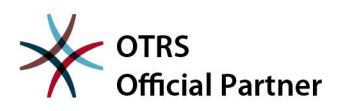

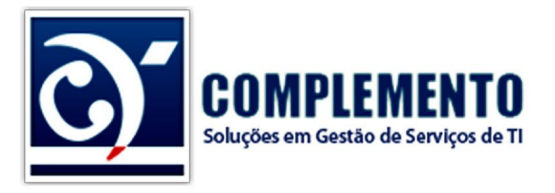

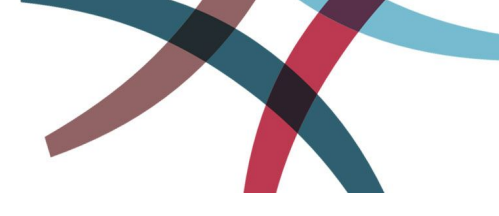

## Serviços Impactados pelas Mudanças

O OTRS possui um mecanismo básico para mostrar os serviços que serão impactados pelas mudanças.

Basta realizar uma associação entre uma das Ordens de Serviço e o serviço que será impactado.

Esta associação realizada no nível da Ordem de Serviço, também é exibida na tela de visualização da Mudança.

Na versão atual do OTRS, ainda não é possível indicar apenas os IC's afetados e automaticamente saber quais serviços serão indisponibilizados por consequência.

### Disponibilidade Projetada dos Serviços

Da mesma forma básica, o OTRS possui uma interface de visualização dos serviços que serão impactados nos próximos dias, acessível pelo menu Mudanças ITSM  $\rightarrow$  Projected Service Availability:

| Aprovada 1 |                  |                                               |                   |            |                  | ⊳                   |                     |
|------------|------------------|-----------------------------------------------|-------------------|------------|------------------|---------------------|---------------------|
|            |                  |                                               |                   |            |                  |                     | 1-1 de 1   S        |
| ESTADO     | CHANGE#          | TÍTULO DA MUDANÇA                             | ESTADO DA MUDANÇA | PRIORIDADE | SERVIÇOS         | INÍCIO PLANEJADO 🔻  | TÉRMINO PLANEJADO   |
|            | 2013071910000016 | Adicionar<br>Rota/Liberar site no<br>Firewall | Aprovada          | 3 Normal   | Meu<br>serviço 1 | 19/07/2013 15:30:00 | 19/07/2013 16:59:00 |

Aqui vemos as mudanças que foram aprovadas e que estão em andamento.

Note porém, que o Inicio Planejado da Mudança, considera o horário da reunião do comitê de mudanças. Logo, esta tela pode não ter muita utilidade se você pretende criar mudanças que tenham o registro da reunião do CCM.

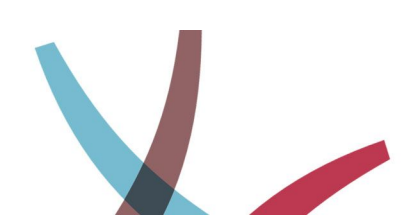

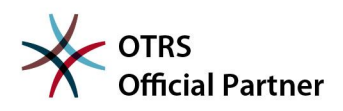